## How to Customize the Grid

## **CTMS version 2.1**

## **APPLICABLE TO:**

- Company AdminStudy ManagerCRA
- 1 Click on the three-dot menu in any column header. If the threedot menu is not present, the grid view cannot be customized.
- 2 Select 'Manage Visible Columns' from the list of options displayed.

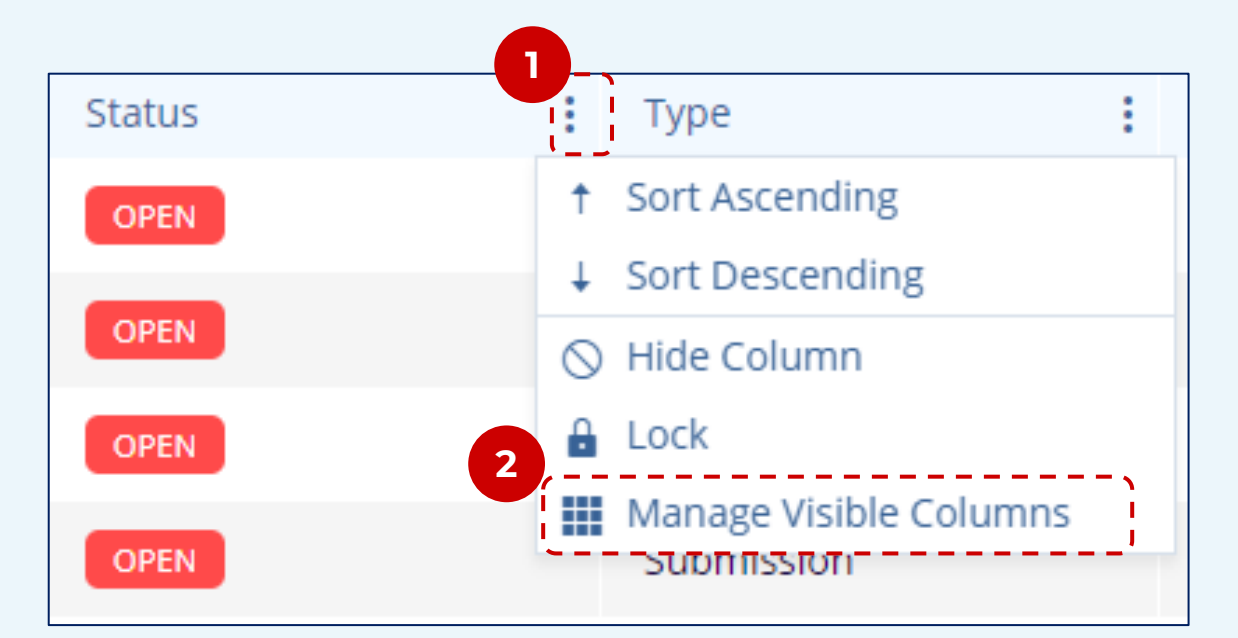

- <sup>3</sup> Choose from the list of available columns by checking the related box.
  - Press Apply Changes.

| Manage Visible Columns                     |                                   |          | □ ×     |
|--------------------------------------------|-----------------------------------|----------|---------|
| Available Columns                          | 3 Set Order                       |          |         |
| Q Search                                   | 12 Visible                        |          |         |
| ✓ Expand All Sort By Alphabet 1            | LOCKED COLUMNS                    |          |         |
| Acknowledged Date                          | Favorite                          | 🔓 Unlock | 🛷 Hide  |
| Actions Taken                              |                                   |          |         |
| 🗹 Activity Name                            | SCROLLABLE COLUMNS                |          |         |
| Approved Date                              |                                   |          |         |
| 🗹 Associated Plan                          | <ul> <li>Activity Name</li> </ul> | 🔒 Lock   | 🕫 Hide  |
| <ul> <li>Associated Plan Fields</li> </ul> | Status                            | Alock    | ø Hide  |
| Attendee                                   | - Status                          | LOCK     | 45 mide |
| Comments                                   | ■ Туре                            | 🔒 Lock   | 🕫 Hide  |
| Completed Date                             | E Subtupe                         | Alock    | a Hida  |
| Created By                                 | - Subtype                         | LOCK     | y⊅ niue |
| Created Date                               | <ul> <li>Owner</li> </ul>         | 🔒 Lock   | 🕫 Hide  |
| Date It Occurred                           |                                   |          |         |

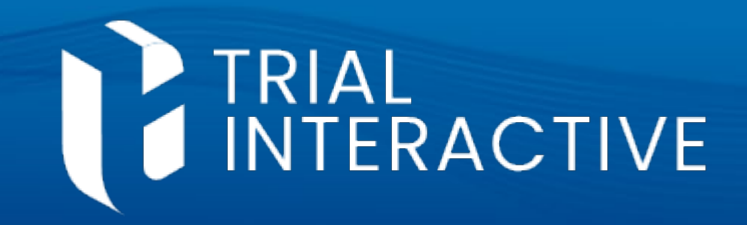

## grid and may be dragged into any order.

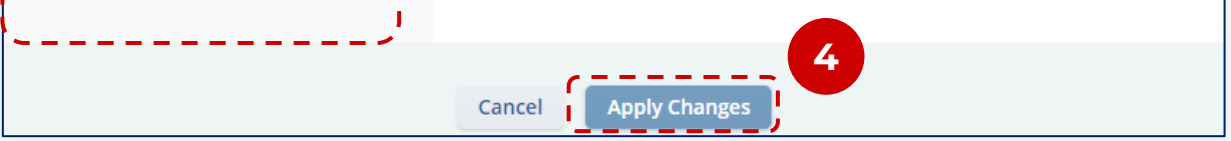

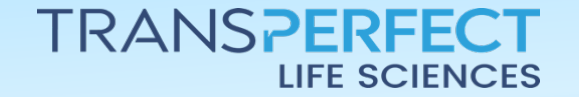

December 2024 Page 1 of 1